# **Connection guide CHROMAVISION® PRO MINI**

# **Important hints**

The new CHROMAVISION® PRO MINI devices is delivered to you with inactive WiFi connection. The reason for inactivity of WiFi is the required license for using WiFi in different countries. To activate WiFi, please start the locally installed ChromaWeb<sup>™</sup> and follow the description below.

### Connection configuration CHROMAVISION® PRO MINI to local ChromaWeb™ using cable.

- 1. Connect the CHROMAVISION® PRO MINI to your PC via USB cable or using the docking station.
- 2. Install the driver and check in the device manager in USB-Controller the "BYK-Gardner USB driver".

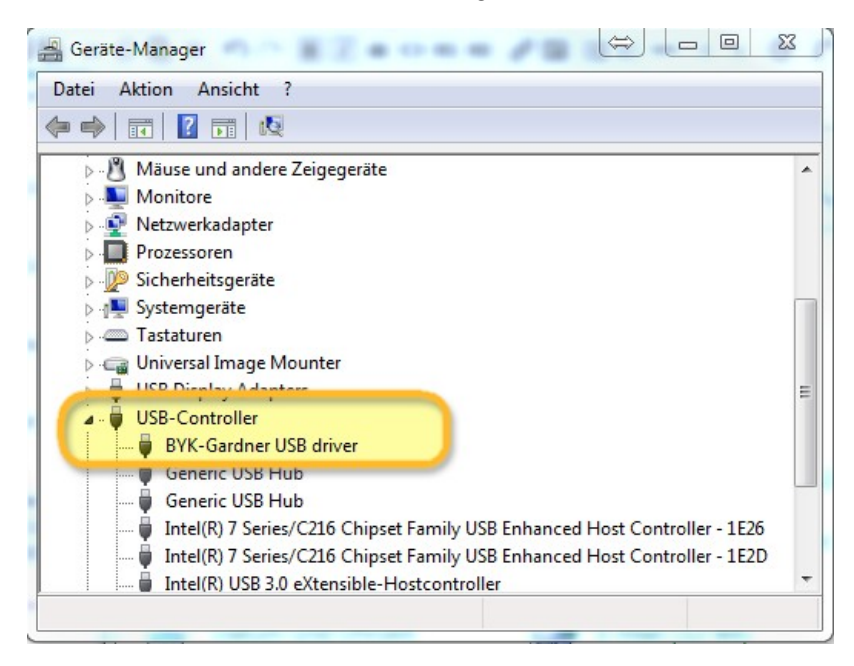

3. Go to "Settings/Hardware" and click the button ChromaVision®.

| CHRO     | MAWEB               |                                |                    |              |       |        | Cromax     |
|----------|---------------------|--------------------------------|--------------------|--------------|-------|--------|------------|
| COLOUR   | ANCILLARY MIX PERSO | NAL FORMULA TOOLS JOB          | LIST               |              |       |        | <b>+</b> 1 |
| My Ac    | count               | Please maintain this informati | on on the website. |              |       |        | 1          |
| Qualit   |                     | Hardware                       |                    |              |       |        |            |
| Colort   | ool Chri            | roma∨ision®                    |                    |              |       |        |            |
| Search   | h                   |                                |                    |              |       |        |            |
| Fx Formu | Ila                 | Connection Name                | lp address         | Manufacturer | Model | Serial |            |
| Volum    | e Suggestion        |                                |                    |              |       |        |            |
| 👗 User   |                     |                                |                    |              |       |        |            |
| € Price  |                     |                                |                    |              |       |        |            |
| 🦂 Job Di | alog                |                                |                    |              |       |        |            |
| Stock    |                     |                                |                    |              |       |        |            |
| Hardw    | are                 |                                |                    |              |       |        |            |
| 🕋 Searc  | h Options           |                                |                    |              |       |        |            |

4. Click the button "Register Device", choose the device (left column) and "OK".

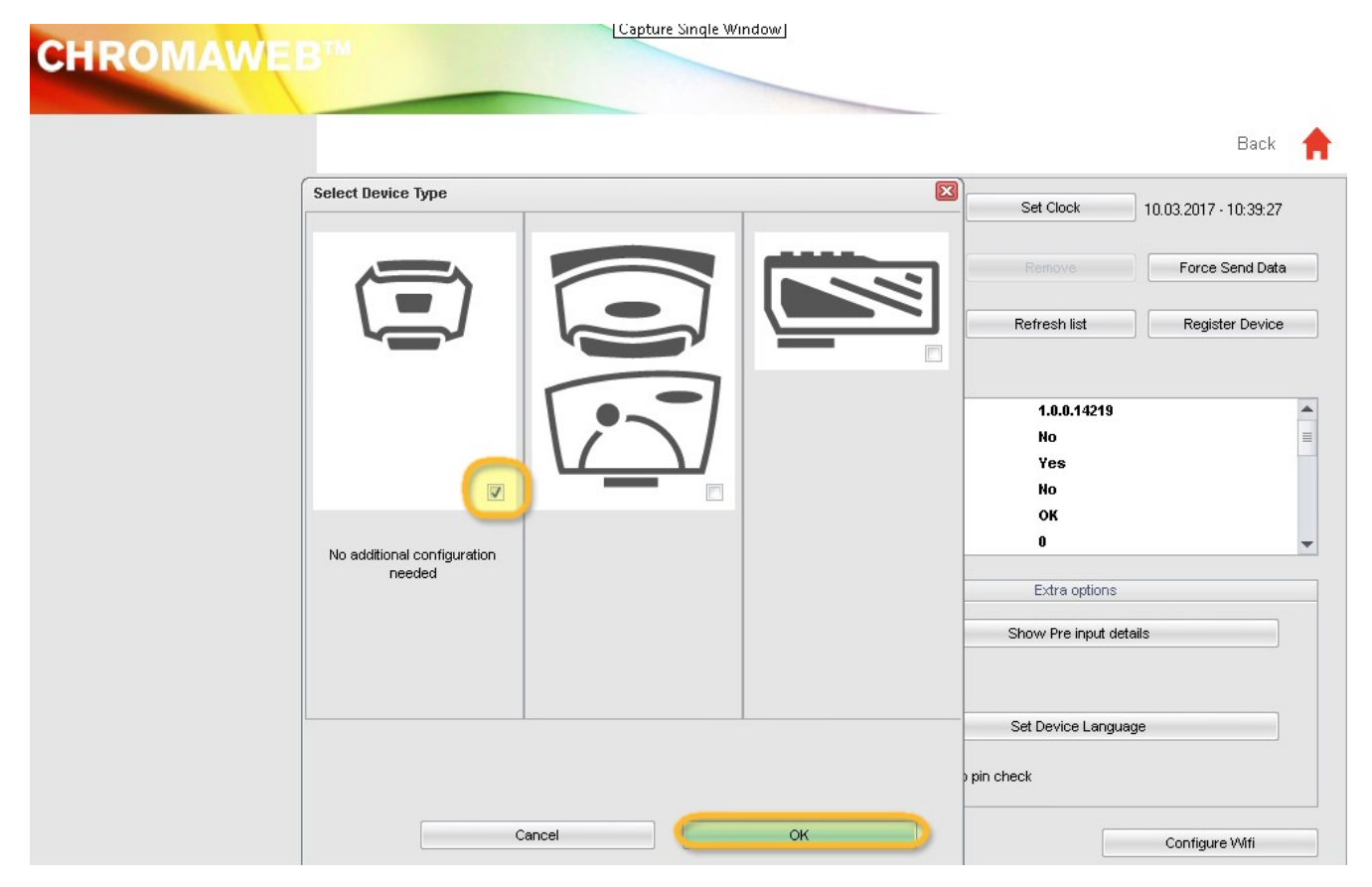

5. The new CHROMAVISION® PRO MINI is now connected via cable. Click now the button "Configure WiFi" to configure the WiFi connection.

|                  |                                                                                                    |              |                                           | Back                  |  |
|------------------|----------------------------------------------------------------------------------------------------|--------------|-------------------------------------------|-----------------------|--|
| 1204916          |                                                                                                    | <b>/</b> * [ | Set Clock                                 | 10.03.2017 - 10:33:08 |  |
| 1205904          |                                                                                                    | *            |                                           | Force Send Data       |  |
| 1217523          |                                                                                                    | ∕& _         | Refresh list                              | Register Device       |  |
| Configura        | ution for                                                                                                    |              |                                           |                       |  |
| Device info      | Firmware version<br>Enter job name<br>Browse measurements<br>Enter name<br>Battery test<br>Days since last calibr. |              | 1.0.0.14219<br>No<br>Yes<br>No<br>OK<br>Q |                       |  |
| Options          |                                                                                                    |              | Extra options                             |                       |  |
| I Brov<br>I Beeg | <ul> <li>✓ Browse measurements</li> <li>✓ Beeper</li> <li>Erase readings</li> </ul>                                |              | Show Pre input deta                       | ills                  |  |
|                  |                                                                                                    |              | Set Device Languag                        | je                    |  |
|                  | Job list                                                                                                    |              | Allow skip pin check                      |                       |  |

The button "Configure WiFi" is not available if the license for using WiFi doesn't exist for your country.

- 6. Click the button "ON" to activate WiFi.
- 7. Double click the SSID of your network.

| Network configuration                           |       |         | × |
|-------------------------------------------------|-------|---------|---|
| ٧                                               | Vi-Fi | OFF ON  |   |
| WLAN-CATeam<br>Could not connect<br>WLAN-CATeam |       | 1       | * |
| axaltacs<br>Secured with WPA2 (AES)             |       | িন      |   |
|                                                 |       |         | ш |
|                                                 |       |         |   |
|                                                 |       |         |   |
| Add                                             |       | Refresh | - |

8. Fill in the network key (Password) and click "Connect".

| twork configuration | n 💌 |
|---------------------|-----|
| SSID                |     |
| axaltacs            |     |
| Security type       |     |
| WPA2 (AES)          |     |
| Channel             |     |
| 1                   |     |
| Password            | •   |
| Show password       |     |
|                     |     |

9. Now the CHROMAVISION® PRO MINI is connected to your WiFi network.

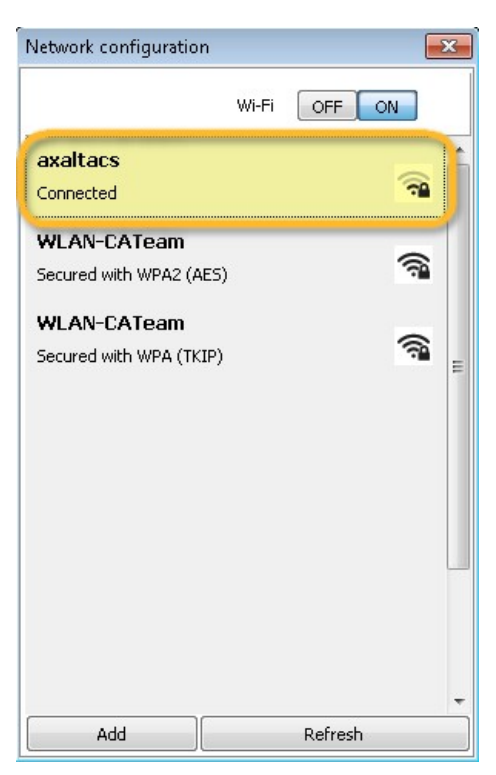

## Connection configuration CHROMAVISION® PRO MINI to your WiFi.

If the WiFi is active, you can configure the WiFi connection manually on the device itself.

- 1. Swich on the CHROMAVISION® PRO MINI.
- 2. Click the "Setup" icon (header line).

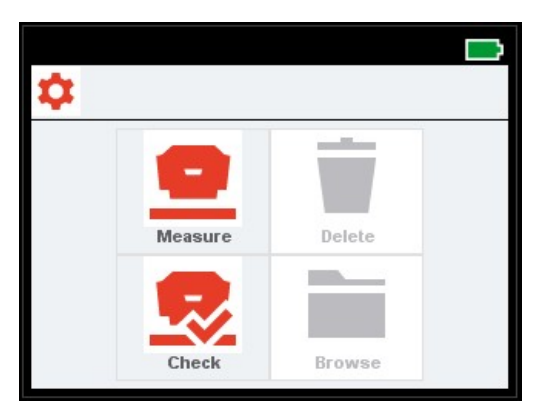

3. Click the icon "WiFi".

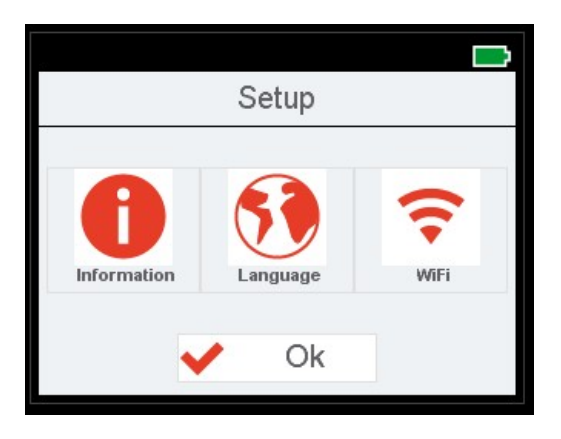

4. Click "Select Network".

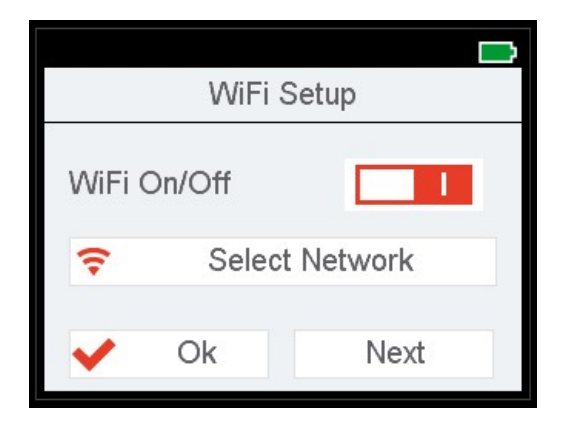

5. Choose the SSID of your WLAN and click OK.

| <u>.</u>                                                         |      |
|------------------------------------------------------------------|------|
| \$\$ \$\$ \$\$ \$\$ \$\$ \$\$ \$\$ \$\$ \$\$ \$\$ \$\$ \$\$ \$\$ | 🗸 Ok |
| Wlan SSID 1                                                      |      |
| Wlan SSID 2                                                      |      |
| Wlan SSID 3                                                      |      |
| Wlan SSID 4                                                      |      |
| Wlan SSID 5                                                      |      |
| 14# 00ID 0                                                       |      |

6. Fill in your WiFi access key and click OK.

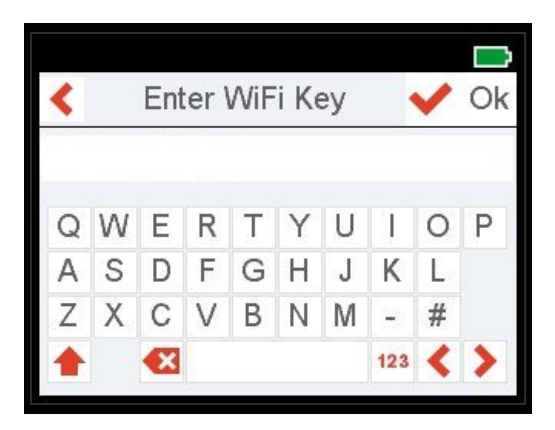

- 7. The CHROMAVISION® PRO MINI shows a message to confirm the succesful connection to WiFi.
- 8. Click now the icon "Information" and with "Next" browse to the 4th. page and check the CHROMAVISION® PRO MINI IP number.

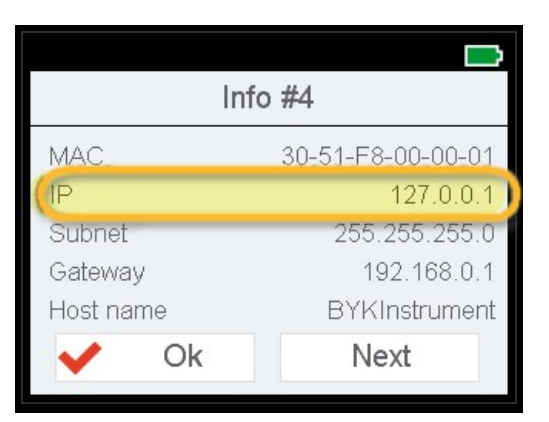

### Connection configuration CHROMAVISION® PRO MINI to online ChromaWeb™.

This configuration can be used for connecting to tablets or mobile phones.

- 1. Start ChromaWeb<sup>™</sup> in a browser and log in to your company account.
- 2. Go to "Settings/Hardware" and click the "+" sign.
- 3. Enter the name of your CHROMAVISION® PRO MINI (without blanks) and the "IP address" as described in 8 (see above).

| CHROMAWE             | B™ 🤶                   |            |                 | Crome        |
|----------------------|------------------------|------------|-----------------|--------------|
| COLOUR ANCILLARY MIX | PERSONAL FORMULA TOOLS |            |                 | <b>+ +</b>   |
| =                    | Hardware               |            |                 |              |
| My Account           | Connection Name        | Ip address | Manufacturer Me | odel Serial  |
| Colortool            |                        | 10.35.3.85 | ВҮК 71          | 34 1204918 👕 |
| Search               |                        |            |                 | +            |
| Fx Formula           | 1                      |            |                 | L.           |
| User                 | o                      |            |                 | T            |
| E Price              |                        |            |                 |              |
| Job Dialog           |                        |            |                 |              |
| Hardware             | l.                     |            |                 |              |

4. If the connection was succesful the Model and Serial number of the CHROMAVISION® PRO MINI will be shown.

#### Important hints

- 1. Before you start connection configuration, please check if your CHROMAVISION® PRO MINI and the PC/Tablet/Smartphone are in the same WiFi area.
- 2. Please be patient at transfer of first measurements.

#### Connection configuration CHROMAVISION® PRO MINI to local ChromaWeb™ using WiFi.

One additional option for configuring the local ChromaWeb™ with CHROMAVISION® PRO MINI without cable.

- 1. Please follow the procedure in "Connection configuration CHROMAVISION® PRO MINI to your WiFi" and the configuration like in online ChromaWeb™.
- 2. If the local ChromaWeb™ is connected to the online ChromaWeb™, the CHROMAVISION® PRO MINI will be visible online, too.